# Ammyy V3 遠端遙控軟體[被控端]-操作文件

[步驟 1] 點選 Ammyy V3 程式後,若出現下面畫面請點選[執行]

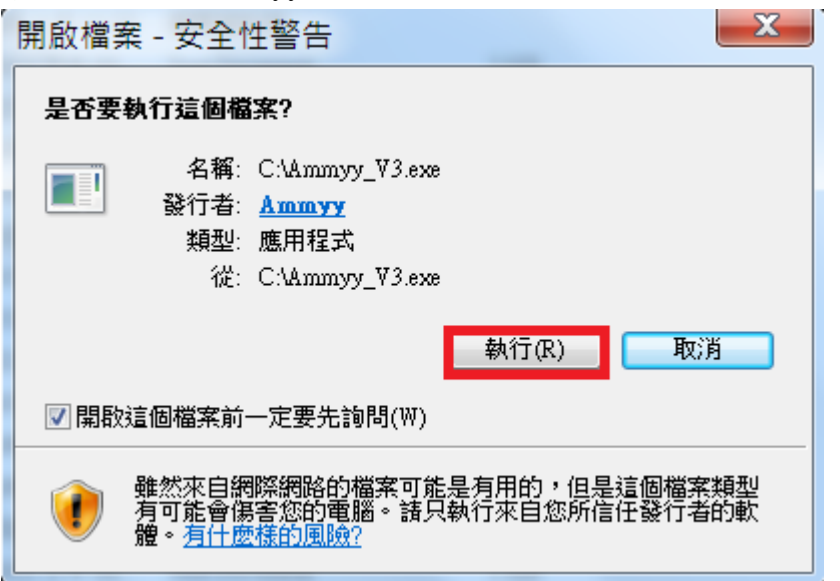

[步骤 2] 點選 [Start] 告訴要遙控你電腦的人 Your ID 框框內的數字,如下圖:

PS:若 Start 已經反白,就不需要點選了,直接告訴要遙控你電腦的人 Your ID 框框内的數字

| Ammyy Admin v3.0 - Free                              |                                            |
|------------------------------------------------------|--------------------------------------------|
| Ammyy Language Help                                  | Free license (for home use only!)          |
| Client. Wait for session<br>告訴要遙控你電腦的人這個ID           | Operator. Create session                   |
| Your ID 5 992 733                                    | Client ID/ IP                              |
| Your IP<br>192.168.2.102                             | Desktop - speed 256 Kb - 1 Mb    View only |
| 1. Start Stop                                        | Connect                                    |
| Connected to router '50.115.127.37:443' successfully |                                            |

[步驟 3] 當遠端遙控的人要連到你電腦時,會出現如下的視窗,請按下[Accept]按鈕,如下圖: (每次遠端遙控的人要連到你的電腦時,都會出現這個視窗)

| Ammyy Admin                                    |
|------------------------------------------------|
| Operator [ ID= 456 ] is connecting to your PC. |
| View screen                                    |
| Remote control                                 |
| V File manager                                 |
| ✓ Audio chat                                   |
| ☑ RDP sessions                                 |
|                                                |
| Acception Reject                               |

當你不需要被遠端電腦遙控時,請點選遙控軟體視窗右上角的[X],即可切斷遠端遙控,如下圖:

| Ammyy Admin v3.0 - Free                                            |                                                             |
|--------------------------------------------------------------------|-------------------------------------------------------------|
| Ammyy Language Help                                                | Free license (for home use only!)                           |
| Client. Wait for session                                           | Operator. Create session                                    |
| Your ID<br>5 992 733<br>Your IP<br>192.168.2.102                   | Client ID/ IP<br>Desktop - speed 256 Kb - 1 Mb<br>View only |
| Start Stop<br>Connected to router '50.115.127.37:443' successfully | Connect                                                     |

※ 若你不希望每次遙控端要連線到你的電腦時,你都必須做[步驟 3]的動作遙控端才可以連線,請依 照下列步驟設定一次即可(永久有效):

| myy Language Help | Free license (for home use only! |
|-------------------|----------------------------------|
| Settings sessi    | on Operator. Create session      |
| Service           | Client ID/ IP                    |
| Exit              |                                  |
| Your IP           | Desktop - speed <256 Kb          |
| 5 192.168.2.102   | View only                        |
| Start             | top Connect                      |

[步驟 A] 請依照下列畫面點選。

# [步驟 B] 請依照下列畫面點選。

| Ammyy - Settings                                                                                                    | X     |
|----------------------------------------------------------------------------------------------------|-------|
| Client Operator Common Network                                                                                                    |       |
| <ul> <li>Start "wait for session" mode automatically</li> <li>Show tooltip - mouse cursor blinking cause</li> <li>Disable desktop background</li> <li>Disable visual effects</li> <li>Disable desktop composition</li> </ul> |       |
| 2. Access Permissions                                                                                                    |       |
| Video system speed test                                                                                                    |       |
|                                                                                                    | 確定 取消 |

[步驟 C] 請依照下列畫面點選。

| computer ID | Password | Screen | Files | Permissions                |
|-------------|----------|--------|-------|----------------------------|
|             |          |        |       | View screen                |
|             |          |        |       | Remote control             |
|             |          |        |       | Copy clipboard of client   |
|             |          |        |       | Copy clipboard of operator |
|             |          |        |       | File manager               |
|             |          |        |       | Voice chat                 |
|             |          |        |       | RDP connection             |
|             |          |        |       |                            |
|             | 12-      |        |       |                            |
| Add         | Edit     | ] [ R  | emove |                            |

#### [步驟 D] 請依照下列畫面點選。

| computer ID Password Screen Files Permissions                               |      |
|-----------------------------------------------------------------------------|------|
| Ammyy - Access Permissions                                                  |      |
| Computer ID: ANY <-自動產生的不需輸入 pboard of client                               |      |
| Leave password empty if no password authentication required pboard of opera | ator |
| Password:                                                                   |      |
| ction                                                                       |      |
| OK Cancel                                                                   |      |
| Add Edit Remove                                                             |      |
| Protect these settings from remote operator OK                              |      |

## [步驟 E] 請依照下列畫面點選。

| computer ID | Password | Screen            | Files      | Permissions |           |
|-------------|----------|-------------------|------------|-------------|-----------|
|             | Ammyy    | - Access P        | ermissions |             |           |
|             |          | Computer ID:      | ANY        | control     |           |
| ſ           | Ammyy Ad | min               |            | X           | of client |
|             | Do y     | you want to conti | inue?      |             |           |
|             |          |                   |            | (1) 否 (1) 是 |           |
| A 1.1       |          |                   | omouo      |             |           |

[步驟 F] 設定完成的資料如下圖,紅色字體為說明。

| Ammyy - Access Permissions                                                                         | X                                                                                                    |
|----------------------------------------------------------------------------------------------------|----------------------------------------------------------------------------------------------------|
| computer ID Password Screen Files                                                                  | Permissions                                                                                                    |
| ANY<br>設定完成的資料如上.<br>說明:<br>ANY的意思是說你當你開啟遠端遙控軟體<br>時,遙控端可以直接連到你的電腦,你不需要<br>每次都按[Accept]同意後,他才可以連線. | <ul> <li>View screen</li> <li>Remote control</li> <li>Copy clipboard of client</li> <li>Copy clipboard of operator</li> <li>File manager</li> <li>Voice chat</li> <li>RDP connection</li> </ul> |
| Add Edit Remove                                                                                    | ОК                                                                                                    |
|                                                                                                    | 確定取消                                                                                                    |

## [步驟 G] 請依照下列畫面點選。

| Ammyy - Settings                                                                                                    |      |
|----------------------------------------------------------------------------------------------------|------|
| Client       Operator       Common       Network         Image: Start "wait for session" mode automatically       Image: Start "wait for session" mode automatically         Image: Start "wait for session" mode automatically       Image: Start "wait for session" mode automatically         Image: Start "wait for session" mode automatically       Image: Start "wait for session" mode automatically         Image: Start "wait for session" mode automatically       Image: Start "wait for session" mode automatically         Image: Start Transition of the start start star |      |
| Access Permissions                                                                                                    |      |
|                                                                                                    |      |
|                                                                                                    | 確定取消 |

※以上就完成了被控端不需要每次連線時都要按[Accept],遙控端才可以連入的設定了。